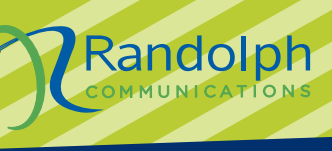

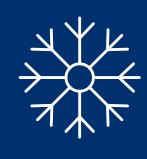

#### Local Provider. Endless Possibilities.

## RANDOLPH CONNECTION

## The gifts that keep on giving.

# **Enjoy enhanced parental controls and Wi-Fi Security.**

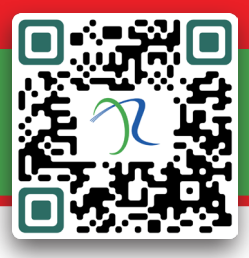

Scan the QR code or visit www.rtmc.net/myhomewifi to learn more!

As you are checking things off your list, see what boxes these two new products check to give you peace of mind this holiday season.

As you welcome guests, buy fun new gadgets and spend time finding the perfect gifts, we want to make sure your Wi-Fi connected devices are safe from viruses and hackers with **ProtectIQ**.

You may have extra guests in your home during the holidays which is the perfect time to set up healthier internet habits for children, grandchildren or guests. With **ExperiencelQ**, you can enable content filtering and enforce screen time limits.

Randolph

Hello, Tanya

## ExperiencelQ

Office Kids Bedroom Living Room

You set the boundaries. We help you keep them.

- CREATE AND ENFORCE ONLINE RULES
- CONTENT FILTERING

Tanya Elizabeth Frankie Grandpa

- TIME LIMITS AND RESTRICTIONS
- ✓ USAGE REPORTING

## **ProtectIQ** Every device on your home network is covered!

You have locks on every door and window. But why not your home network?

- MALICIOUS WEBSITE PROTECTION
- ANTI-VIRUS AND ANTI-RANSOMWARE PACKET INSPECTION
- LOCK DOWN YOUR SMART HOME
- SECURITY ALERTS

Step 1: Download App App Store Store Store Coole play Step 2: Call us today! 336-879-5684

# Know someone that needs a new cellphone this year? Unwrap the Joy of Savings with \$550 off

towards the purchase of a new 4G HD or 5G wireless device.

Valid from Nov. 27 - Dec. 24, 2023

Restrictions may apply.

EXPLORING YOUR

Need for Speed?

#### You can enjoy the boost of an internet upgrade!

Going faster can be so much fun, whether you're on a sled or on your laptop. It's exhilarating to move quickly from place to place and experience more of the world in less time. You can capture that feeling by upgrading to one of our higher-speed internet plans.

We offer speeds up to 1 GIG/1 GIG — sure to delight everyone in your family with the enhanced internet performance for streaming, gaming, and more.

#### GET MOVING AND CALL 336-879-5684 TO SIGN UP!

Thank You for being a loyal customer of our local company! Randolph

Thank You

# FIBER BUILDOUT UPDATE

We are proud to share that deploying fiber-optic technology remains our company's primary focus for the remainder of 2023 and into 2024. This includes completing our ReConnect grant project in Moore County. We will continue to evaluate future grant opportunities and federal funding available to serve areas that do not have adequate connectivity. The new revenue that will be generated from the ReConnect grant project, along with our current CLEC (non-member areas) goes back into serving the underserved communities and supporting our mission of *improving the lives of our customers and communities*.

Our team is fully committed to this mission. Over the last 25 years, we have invested more than \$74 million in our cooperative and subsidiary fiber optic network. We are actively working on expanding even more into the underserved communities, to ensure that everyone can benefit from the advantages of fiber-optic technology.

To provide a better perspective on our fiber deployment, from January 2023 through August 2023, our crews have plowed 401,608feet of fiber, or 76 miles. Currently, 96% of our mainline fiber has been completed in our Co-op, and over 74% of the home drop construction completed. Our total Co-op footprint is now 504.98 square miles and our subsidiary footprint is 159.52 square miles.

As a valued customer, you are at the forefront of our efforts. We are grateful for your trust in us, and we look forward to providing you with

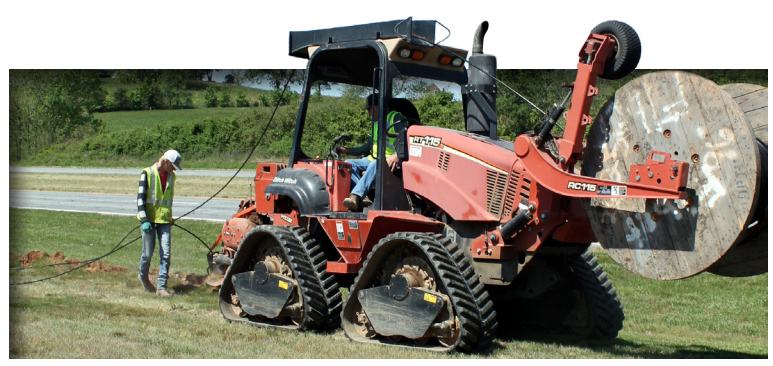

exceptional fiber-based services for years to come. The chart below shows our annual Fiber Investment in the communities we serve.

| Year | Fiber Investment | Year      | Fiber Investment |
|------|------------------|-----------|------------------|
| 1998 | \$1,611,704.49   | 2011      | \$7,713,293.26   |
| 1999 | \$1,732,183.00   | 2012      | \$11,395,297.81  |
| 2000 | \$1,875,011.17   | 2013      | \$15,688,589.11  |
| 2001 | \$2,092,317.57   | 2014      | \$23,413,560.07  |
| 2002 | \$2,322,881.91   | 2015      | \$30,828,569.06  |
| 2003 | \$2,538,325.70   | 2016      | \$37,193,847.66  |
| 2004 | \$2,801,817.43   | 2017      | \$42,047,986.76  |
| 2005 | \$3,096,333.19   | 2018      | \$46,182,326.51  |
| 2006 | \$3,300,458.99   | 2019      | \$51,258,400.98  |
| 2007 | \$3,646,950.19   | 2020      | \$58,619,185.74  |
| 2008 | \$3,878,252.05   | 2021      | \$65,696,800.34  |
| 2009 | \$4,215,956.77   | 2022      | \$71,777,406.11  |
| 2010 | \$4,952,249.24   | 6/30/2023 | \$74,168,802.02  |

### Total \$74,168,802.02

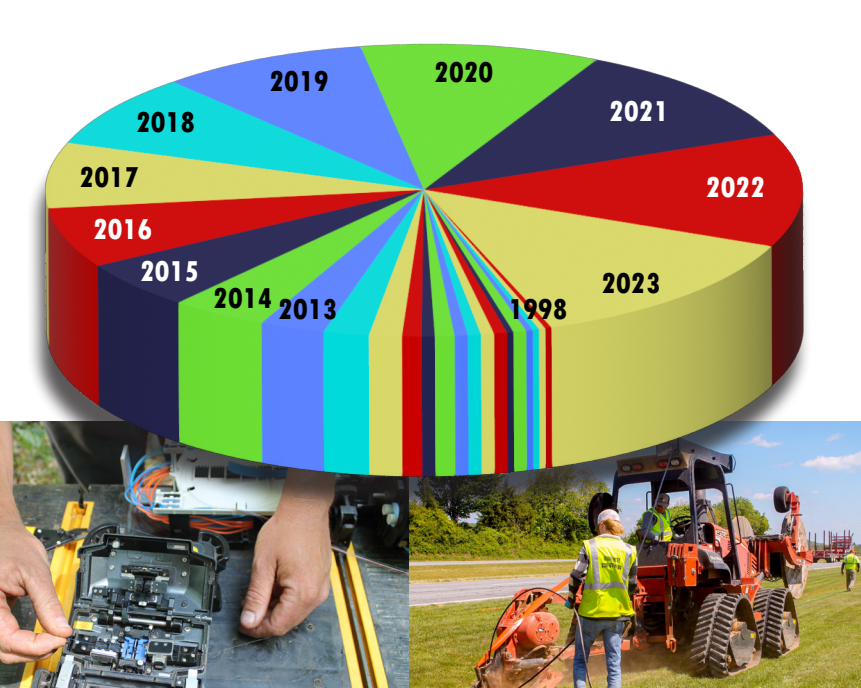

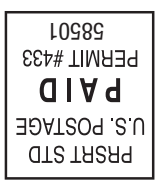

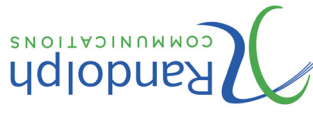

Tech Support: (336) 879-5681 0012-678 (855) :xe7 (336) 622-7900 :euoua **4892-978 (336)** 

Headquarters

Drive Thru Hours: 8:00am to 5:30pm Office Hours: 8:00am to 5:00pm Мопday-Friday Asheboro, NC 27203 317 East Dixie Drive

#### Liberty

Closed for lunch from 1:30-2:00pm mq00:2-m605:8 Monday-Friday Liberty, NC 27298 9vA sonsnnsw2 ts9W [[2

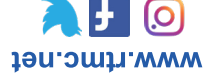

Randolph Telephone Membership Corp. was established

through its attiliate Randolph Communications. services, web hosting and design and wireless services speed internet, security, camera surveillance, computer telephone access, business telephone systems, highprovides complete communication services such as local exchanges in seven different counties. Randolph Telephone in 1954 as a member-owned cooperative now serving eight

November 11 - Veterans Day November 23 & 24 - Business Offices Closed December 25 & 26 - Business Offices Closed

https://rtmc.smarthub.coop

PAY BY PHONE

855-382-9920

**PAY ONLINE** 

HAN

Beans

**CAN** MAKE A DIFFERENCE

# MATCH EVERY DONATION.

#### **OCTOBER 1<sup>ST</sup> - NOVEMBER 30<sup>TH</sup>**

ALL ITEMS WILL BE DONATED TO LOCAL FOOD BANKS THROUGHOUT THE AREAS WE SERVE.

Drop your donation off at either

**November 5 - Daylight Saving Time Ends** 

our Asheboro or Liberty office.

**DATES TO REMEMBER** 

### and watch it multiply! RANDOLPH COMMUNICATIONS WILL

DONATE TODAY